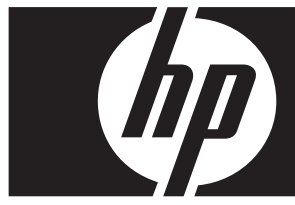

#### Aggiornamento rapido a Windows Vista Business Workstation HP serie xw

In questa scheda e in questo DVD sono incluse istruzioni su come rimuovere il sistema operativo Microsoft® Windows® XP Professional dalla Personal Workstation HP (PWS) e installare Windows Vista™ Business.

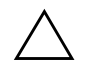

ATTENZIONE: eseguire il backup dei file in quanto verranno eliminati durante l'installazione.

### Passaggio 1–Verifica della compatibilità della PWS con Vista

Prima di installare Windows Vista Business, verificare che la PWS in uso soddisfi i seguenti requisiti hardware e software.

| Componente                             | Requisito minimo                                                  |
|----------------------------------------|-------------------------------------------------------------------|
| Personal Workstation HP                | xw 4300, xw 4400, xw6200, xw6400, xw8200, xw 8400, xw9300, xw9400 |
| Sistema operativo                      | Windows XP Professional, Windows XP Professional x64 Edition      |
| Memoria                                | 512 MB (consigliato 1 GB)                                         |
| Spazio disponibile<br>sul disco rigido | 15 GB (consigliati 20 GB)                                         |
| Unità disco ottico                     | Unità DVD-ROM                                                     |

# Passaggio 2–Analisi della PWS

Eseguire Preparazione aggiornamento a Windows Vista. La workstation verrà analizzata per garantire che Vista possa essere eseguito correttamente.

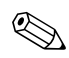

Il sistema operativo Windows a 64 bit non è supportato.

- 1. Scaricare Preparazione aggiornamento dal sito Web all'indirizzo http://www.microsoft.com/windowsvista/getready/upgradeadvisor/.
- 2. Installare Preparazione aggiornamento e avviare l'analisi della workstation.
- 3. Al termine dell'analisi, fare clic su Visualizza dettagli.
- 4. Verrà immediatamente visualizzata la conferma se il computer può eseguire Windows Vista.
- 5. Selezionare l'edizione del sistema operativo nella colonna di sinistra.
- 6. Selezionare Visualizza dettagli e leggere le informazioni relative ai requisiti di sistema e ai dispositivi.

### Passaggio 3–Download dei driver di Vista per la PWS

Prima di installare Vista, scaricare i driver di Vista per la PWS in uso:

- 1. Visitare il sito Web all'indirizzo http://www.hp.com/support/ e selezionare il proprio paese.
- 2. Selezionare l'opzione per scaricare driver e software.
- 3. Immettere il modello di PWS in uso nell'apposito spazio. Se richiesto, selezionare il modello di PWS specifico.
- 4. Selezionare Vista nell'elenco dei sistemi operativi.
- 5. Scaricare i pacchetti driver disponibili e copiarli in un supporto esterno, ad esempio un DVD, o in una posizione esterna, ad esempio un'unità di rete o un disco rigido USB.

# Passaggio 4–Aggiornamento del BIOS della PWS

Se necessario, aggiornare il BIOS della PWS in uso. Per visualizzare la versione corrente del BIOS, scegliere **Start** > **Tutti i programmi** > **Accessori** > **Utilità di sistema** > **System Information**. Se è disponibile una versione più recente per la PWS in uso, installarla ora:

- 1. Visitare il sito Web all'indirizzo http://www.hp.com/support/ e selezionare il proprio paese.
- 2. Selezionare l'opzione per scaricare driver e software.
- 3. Immettere il modello di PWS in uso nell'apposito spazio. Se richiesto, selezionare il modello di PWS specifico.
- 4. Selezionare Vista nell'elenco dei sistemi operativi.
- 5. Se esiste una versione più recente del BIOS, scaricarla e installarla nella PWS in uso.

### Passaggio 5-Importante-Backup dei file di dati

Eseguire il backup dei file di dati in un supporto esterno, ad esempio un DVD, o in una posizione esterna, ad esempio un'unità di rete o un disco rigido USB.

### Passaggio 6–Installazione di Windows Vista Business

- 1. Inserire il DVD di Windows Vista nel lettore o masterizzatore di DVD della workstation.
- 2. Avviare la workstation a partire dal DVD.
- 3. Seguire le istruzioni indicate nell'installazione guidata di Vista.
- 4. Dopo aver selezionato Windows Vista Business, selezionare l'opzione di installazione **Personalizzata** (utenti esperti).
- 5. Selezionare l'unità e la partizione in cui installare Windows Vista Business.
- 6. Selezionare Opzioni unità (avanzate).
- 7. Selezionare Formatta.

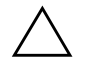

**ATTENZIONE:** tutti i dati verranno eliminati dal disco rigido. Verificare che sia stato eseguito il backup dei dati.

8. Procedere con l'installazione.

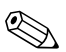

Il PC verrà riavviato più volte durante l'installazione.

# Passaggio 7–Installazione del software HP scaricato

Installare i driver e il software scaricati al passaggio 3. Caricare il supporto esterno o connettersi alla posizione esterna per aggiornare la PWS. Fare doppio clic su ogni file scaricato per eseguire l'installazione e seguire le istruzioni visualizzate.

### Passaggio 8-Ripristino dei file di dati

Ripristinare tutti i file di dati di cui è stato eseguito il backup.

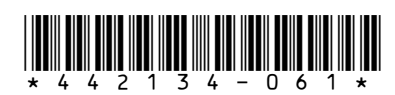

© 2006 Hewlett-Packard Development Company, L.P. Il logo HP Invent è un marchio registrato di Hewlett-Packard Development Company, L.P. Stampato negli Stati Uniti.